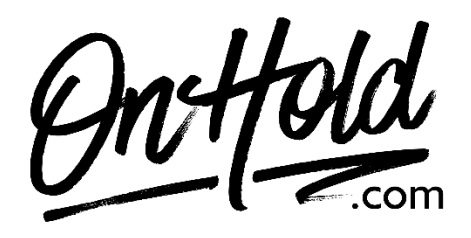

Uploading Custom Music On Hold from OnHold.com via magicJack

Before you begin, save the on hold audio file provided by our studios to your computer in a convenient location, such as your desktop. Follow the steps below to customize your magicJack music on hold.

Login to your <u>magicJack customer portal</u>. Navigate to the **My Business** section.

Scroll down to Advanced Settings & select Music on Hold. Select Custom Audio. Select Choose a file to upload the on hold program from our studios. Check the I certify that I own this audio file box. Click on the Save Settings button.

You're ready to play custom music on hold messages to every caller via your magicJack phone service!

Questions? Contact <u>www.OnHold.com</u> at 1-888-321-8477.